## **IMPOSTAZIONE DI UNA DESTINAZIONE**

- 1. Dopo avere toccato **Accetto**, viene visualizzata la schermata iniziale della mappa, selezionare **Menu Nav**.
- 2. Dal Menu di navigazione, toccare Immiss. dest.
- Toccare Indirizzo dalla schermata Destinazione e immettere il nome della città o il codice postale.
- Una volta immesso un numero di lettere sufficiente, toccare OK per visualizzare un Elenco di tutte le città disponibili.
- Se necessario, usare le frecce di scorrimento sulla sinistra dell'elenco per eseguire la ricerca in alto o in basso. Selezionare la città desiderata.
- Ora inserire il nome della strada. Una volta immesso un numero di lettere sufficiente, toccare OK per visualizzare un Elenco di tutte le strade disponibili.
- Selezionare la strada desiderata. Immettere il numero civico dell'indirizzo (se conosciuto), quindi toccare OK per confermare.
- Se il numero civico non è noto, selezionare OK; in questo caso, il sistema adotta come destinazione il punto finale della strada selezionata.
- Viene visualizzata una schermata con una mappa su cui sono indicati i dettagli della destinazione selezionata. Toccare Vai per calcolare l'itinerario rapido predefinito oppure Verifica itinerario per itinerari alternativi.
- 10. Toccare Vai per iniziare il viaggio.

## **AVVIO DELLA GUIDA**

Dopo aver selezionato **Verifica itinerario**, il sistema calcola il percorso.

 È ora possibile selezionare 3 itinerari, Cambia itin. oppure selezionare Vai per la guida vocale del sistema di navigazione.

- 2. Toccare 3 itinerari per visualizzare 3 diverse opzioni di percorso sulla mappa. Le strade della mappa sono raffigurate in 3 colori diversi per evidenziare ciascun percorso. EcoRoute consente di trovare il percorso più efficiente dal punto di vista del risparmio di carburante. La visualizzazione di 3 foglie indica il percorso migliore dal punto di vista del consumo di carburante.
- 3. Selezionare l'itinerario 1, 2 o 3 toccando la rispettiva casella visualizzata a destra della mappa.
- Toccare Cambia itin., quindi Pref. di itiner. per cambiare le impostazioni dell'itinerario. Se la destinazione è già impostata, toccare Tappa per aggiungere una tappa lungo il viaggio, se desiderato.
- 5. Dopo aver effettuato una selezione, toccare VAI.

Nota: quando si giunge in prossimità di uno svincolo, oltre alla guida vocale, in un riquadro sulla mappa compare una vista ingrandita dello svincolo.

## **PUNTI DA EVITARE**

Durante il calcolo di un itinerario, un'area da evitare che può essere impostata e memorizzata.

- 1. Dal Menu Nav, toccare Altro....
- 2. Selezionare Local. memoriz.
- 3. Selezionare Evita punti.
- 4. Selezionare Aggiungi.
- Selezionare l'area da evitare dal menu Immiss. dest. Toccare OK per attivare la vista dove è possibile impostare l'area da evitare.
- Toccare OK per attivare l'area da evitare. Le dimensioni dell'area possono essere regolate.
- 7. Toccare **OK**, l'area da evitare viene impostata e memorizzata.

Per modificare o eliminare un'area da evitare dall'elenco delle aree memorizzate.

- 1. Dal Menu Nav, toccare Altro....
- 2. Selezionare Local. memoriz.
- 3. Selezionare Evita punti.
- 4. Dal sottomenu, selezionare Modifica o Elimina.